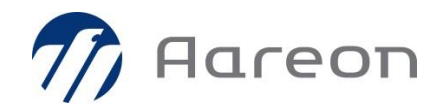

Sehr geehrte Kundin, sehr geehrter Kunde,

bitte denken Sie daran zu überprüfen, ob Ihre Lizenzen aktuell sind. Gegebenenfalls müssen Sie die Lizenzen systemseitig aktualisieren.

- Klicken Sie dazu auf der Wodis-Sigma-Startseite auf den Button "Neu in dieser Version".
- Sie werden zum Anwendungsserver weitergeleitet.
- Über den Menüpunkt "Lizenzen" melden Sie sich mit einem administrativen Benutzer auf Ihrer Datenbank an.
- Auf der Seite "Lizenzübersicht" klicken Sie auf "automatische Aktualisierung" und "übernehmen". Damit sind Ihre Lizenzen aktualisiert.

Wenn Sie bei der Aktualisierung Unterstützung benötigen, wenden Sie sich gerne an das Sekretariat Development DACH (Frau Mandolla) unter 0231 - 7751400.

Nach der Lizenzaktualisierung müssen Sie die Module den entsprechenden Nutzern zuordnen (frühestens zehn Minuten nach der Aktualisierung).

- Dazu müssen Sie Wodis Sigma neu starten und sich (mit Admin-Rechten) neu anmelden.
- Öffnen Sie das Fenster "Administration > Konfiguration > Stammdaten > Zuordnungen > Benutzer – Applikation".
- Ordnen Sie dem Benutzer Module zu: Verschieben Sie jedes gewünschte Modul mit dem Einzelpfeil von links nach rechts.

Anschließend kann der Benutzer die zugeordneten Module nutzen.